## 特殊車両通行許可のオンライン申請手続きについて

令和7年3月より、一定の条件を満たした特殊車両通行許可申請については ちば電子申請サービスを利用してのオンライン受付を開始しました。

オンライン受付の開始に伴い、特殊車両通行許可申請(オンライン)マニュアルを 作成しましたので、申請の際はご活用ください。

- [目次]
- 1 手続き申込について
- 2 申請手続きについて
- 3 申請手数料の支払いについて
- 4 交付された許可証に関する留意点について

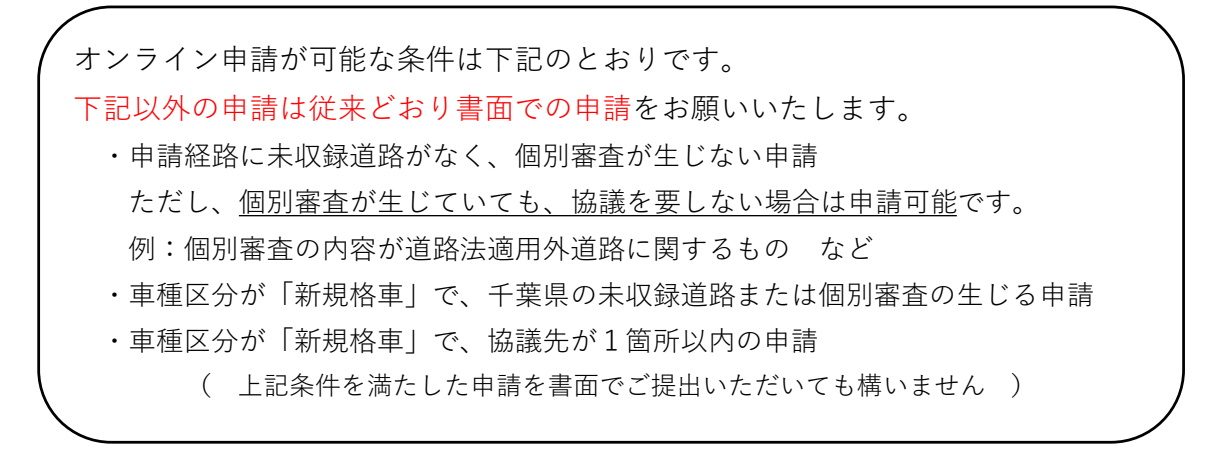

# 1 手続き申込について

- (1)ちば電子申請サービスにアクセスし、
  - 下記①~③の手順に沿って操作してください。
    - ①「手続き申込」の検索キーワードに「特殊車両」と入力
    - ②「絞り込みで検索する」を押下
    - ③「特殊車両通行許可申請」を選択

(ちば電子申請サービス:https://apply.e-tumo.jp/pref-chiba-u/offer/offerList\_initDisplay)

|   | 手続き申込                                     |              |              |           |  |  |  |
|---|-------------------------------------------|--------------|--------------|-----------|--|--|--|
|   | <b>Q</b> 手続き選択をする                         | メールアドレスの確認   | ● 内容を入力する    | 💙 申し込みをする |  |  |  |
|   | 検索項目を入力(選                                 | 択)して、手続きを検索し | てください。       |           |  |  |  |
| 1 | 検索キーワード                                   | 特殊車両         |              | 類義語検索を行う  |  |  |  |
|   | カテゴリー選択                                   |              | $\sim$       |           |  |  |  |
|   | 利用者選択                                     | 個人が利用できる手続き  | 〕法人が利用できる手続き |           |  |  |  |
|   |                                           | 2 校り込みで      | で検索する >      |           |  |  |  |
|   |                                           | 分類別で探す       | 五十音で探す       | >         |  |  |  |
|   | 手続き一覧                                     |              |              |           |  |  |  |
|   | 2025年03月11日 19時44分 現在<br>並び替え 受付開始日時 降削   | -<br>        | 20件ずつ表示 🔻    |           |  |  |  |
|   |                                           |              |              |           |  |  |  |
| 3 | 特殊車両通行許可<br>電子決済必要<br>受付開始日時<br>受付終了日時 随時 | 申請           |              |           |  |  |  |

## 1 手続き申込について

- (2) 手続き申込の画面において、下記①~③のいずれかを選択してください。
  - ・利用者登録が未済の方 → ①または②
  - ・利用者登録済みの方 → ③

#### ①を選択した場合

利用者登録を省略して申請可能ですが、申請の都度、申請画面で担当者氏名等を入力いただく必要があります。

#### ②を選択した場合

[ヘルプ]の[第3章 利用者管理] - [3.2.1利用者情報登録]を参照のうえ 利用者登録をお願いします。

(参照先URL:https://test.e-tumo.jp/help/PREFCB/profile3-2-1.htm)

※ 事前にご確認ください ※
 利用者区分で「代理人」を選択すると、システム上で委任状の申請、及び承認手続きが必要になります。
 ([ヘルプ] - [第4章代理申請]参照 https://apply.e-tumo.jp/help/PREFCB/dairi4-1.htm)
 「個人」を選択いただければ、従来通りの書類提出のみで申請可能です。

#### <u>③を選択した場合</u>

利用者IDとパスワードを入力のうえ、ログインして申請手続きに進んでください。 手続き申込

| 利用者ログイン                                                          |                                                                                                 |
|------------------------------------------------------------------|-------------------------------------------------------------------------------------------------|
| 手続き名                                                             | 特殊車両通行許可申請                                                                                      |
| 受付時期                                                             |                                                                                                 |
| 1                                                                | 利用者登録せずに申し込む方はこちら ><br>② <u>利用者登録される方はこちら</u>                                                   |
| ③ 既に利用者登録がお                                                      | 済みの方                                                                                            |
| 利用者IDを入力して                                                       | ください                                                                                            |
| 利用者登録時に使用したメ-<br>または各手続の担当部署から                                   | ールアドレス、<br>5受領したIDをご入力ください。                                                                     |
| パスワードを入力し                                                        | てください                                                                                           |
| 利用者登録時に設定していた<br>または各手続の担当部署から<br>忘れた場合、「パスワードを<br>メールアドレスを変更した場 | ただいたパスワード、<br>5受領したパスワードをご入力ください。<br>5定れた場合はこちら」より再設定してください。<br>給合は、ログイン後、利用者情報のメールアドレスを変更ください。 |
|                                                                  | バスワードを忘れた場合はこちら<br>ログイン >)                                                                      |

# 1 手続き申込について

(3)手続きに関する説明と利用規約を確認のうえ「同意する」を押下してください。(利用者登録をしていない場合は、同意後、メールアドレスの入力が必要です。)

| 手続き申込                                                                                                    |            |          |                                                     |  |
|----------------------------------------------------------------------------------------------------|------------|----------|-----------------------------------------------------|--|
| <b>Q</b> 手続き選択をする                                                                                                    | メールアドレスの確認 | 内容を入力する  | 💜 申し込みをする                                           |  |
|                                                                                                    |            |          |                                                     |  |
| 手続き説明                                                                                                    |            |          |                                                     |  |
|                                                                                                    | 下記の内容を必ずる  | ᢒ読みください。 |                                                     |  |
| 手続き名                                                                                                    | 特殊車両通行許可申請 |          |                                                     |  |
| 説明 <ul> <li>一部申請につき、ちば電子申請システムにて特殊車両通行許可申請を受け付けます。</li> <li>(1) オンライン申請が可能な条件                 ・申請経路に未収録道路がなく、個別審査が生じない申請                 ただし、個別審査が生じていても、協議を要しない場合は申請可能です。</li></ul> |            |          | 受け付けます。<br><u>可能</u> です。<br>査の生じる申請<br>た電子データ(PDF)で |  |

(説明画面をスクロールいただくと、利用規約が表示されます)

| 問い合わせ先  | 千葉県 県土整備部 道路環境課 道路管理室 |
|---------|-----------------------|
| 電話番号    | 043-223-3136          |
| FAX番号   | 043-227-0804          |
| メールアドレス |                       |
|         |                       |

| <利用規約>                                                                                                    |   |
|----------------------------------------------------------------------------------------------------|---|
| ちば電子中請サービス利用規約                                                                                                    |   |
| 利用規約<br>「ちば電子中語サービス」(以下「本サービス」といいます。)を利用されるためには、次の利用規約に同意していただくことが必要です。同意<br>することができない場合は、本サービスをご利用いただけません。<br>なお、本サービスを利用された方は、利用規約に同意したものとみなされます。 | 0 |
| <ol> <li>目的<br/>この利用規約は、本サービスを利用して千葉県、千葉県内の市町及び指定管理者に対する電子中請を行うために必要な事項を定めるもので<br/>す。</li> </ol>                                                    |   |
| <ol> <li>2 用語の定義         <ol> <li>(1)電子申請</li></ol></li></ol>                                                                                       |   |

「同意する」ボタンをクリックすることにより、この説明に同意いただけたものとみなします。

上記をご理解いただけましたら、同意して進んでください。

# 2 申請手続きについて

(1)申込画面において下記情報を選択/入力してください。
 ※申請者区分は、利用者登録時の「申請者区分」と一致させる必要はありません
 ※納付情報は操作不要です

## <u>個人の方が申請される場合</u>

| ・申請者区分        | 「個人」                    |
|---------------|-------------------------|
| ・申請件数         | 「1件」または「2件」を選択          |
| ・同一経路の有無      | 「有」または「無」を選択            |
| ・申請書類         | 必要書類をZIPファイルにまとめてアップロード |
| ・その他          | 申請にあたり、伝達事項があれば記入       |
| ・担当者氏名/フリガナ   | 申請者本人の情報を確認または入力        |
| ・郵便番号、住所、電話番号 | 申請者本人の情報を確認または入力        |

# 法人が申請される場合

| ・申請者区分        | 「法人」                    |
|---------------|-------------------------|
| ・申請法人名称/フリガナ  | 申請する法人名を入力              |
| ・申請件数         | 「1件」または「2件」を選択          |
| ・同一経路の有無      | 「有」または「無」を選択            |
| ・申請書類         | 必要書類をZIPファイルにまとめてアップロード |
| ・その他          | 申請にあたり、伝達事項があれば記入       |
| ・担当者氏名/フリガナ   | 申請手続き担当者の情報を確認/入力       |
| ・郵便番号、住所、電話番号 | 申請手続き担当者の情報を確認/入力       |

## <u>申請代理人が申請される場合</u>

| ・申請者区分        | 「代理人」                   |
|---------------|-------------------------|
| ・行政書士事務所名     | 申請代理人が所属する事務所名を入力       |
| ・申請者名/フリガナ    | 申請の依頼元となる法人名または個人名を入力   |
| ・申請件数         | 「1件」または「2件」を選択          |
| ・同一経路の有無      | 「有」または「無」を選択            |
| ・申請書類         | 必要書類をZIPファイルにまとめてアップロード |
| ・その他          | 申請にあたり、伝達事項があれば記入       |
| ・担当者氏名/フリガナ   | 申請代理人の情報を確認/入力          |
| ・郵便番号、住所、電話番号 | 申請代理人の情報を確認/入力          |

(2)入力内容を確認のうえ「確認へ進む」を押下してください。

## 2 申請手続きについて

- (3)申込確認画面で申請内容を確認し、「申込む」を押下してください。
- (4)申込完了の画面が表示されましたら、申請書類の提出手続き完了です。
   「整理番号」と「パスワード」は必ずご確認ください。
   後日、手数料金額確定のメールが送付されますので、
   メールが届きましたらお支払いの手続きをお願いいたします。
   手数料の納入確認をもちまして、申請の受付となりますのでご注意ください。

#### 申込完了

申請書類の提出が完了しました。

手数料の金額については、ちば電子申請システムを経由して別途お知らせいたします。(通知の目安:3営業日)

手数料金額確定の通知が届きましたら、金額を確認のうえ、お支払いをお願いします。

手数料の納入確認をもちまして、申請の受付となりますのでご注意ください。

| <b>申込みが完了しました。</b><br>下記の整理番号とパスワードを記載したメールを送信しました。   |  |
|-------------------------------------------------------|--|
| メールアドレスが誤っていたり、フィルタ等を設定されている場合、<br>メールが届かない可能性がございます。 |  |

| 整理番号  | 911700152712 |  |
|-------|--------------|--|
| パスワード | DJQNUTS9x8   |  |
|       |              |  |

整理番号 とパスワードは、今後申込状況を確認する際に必要となる大切な番号です。 特にパスワードは他人に知られないように保管してください。

なお、内容に不備がある場合は別途メール、または、お電話にてご連絡を差し上げる事があります。

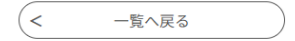

# 3 申請手数料の支払いについて

(1)ちば電子申請サービスのトップ画面にて「申込内容照会」を選択し、「整理番号」と「パスワード」を入力して「照会する」を押下してください。

| -nec -                                                                                                    | ちば電子申詞                                             | <mark>清サー</mark> ビス 【                   | 千葉県】                                 | <ul><li>ログイン</li><li>利用者登録</li></ul> |
|----------------------------------------------------------------------------------------------------|----------------------------------------------------|-----------------------------------------|--------------------------------------|--------------------------------------|
| <b>2</b> 申請団体選択                                                                                                    | ? 2 申請書ダウン                                         | マロード                                    |                                      |                                      |
| 手続き申込                                                                                                    | ) 申込内容照会                                           | ) 職責署名検証                                |                                      |                                      |
| いつでも、ど<br>ンターネット<br>手                                                                                                    | こでも、行政手続きをイ<br>で行うことができます<br>続き申込へ 👽               |                                         |                                      | 7                                    |
| 3-156                                                                                                    | ちば電子申                                              | 請サービス                                   | 【千葉県】                                | <ul><li>ログイン</li><li>利用者登録</li></ul> |
| <ul> <li>         ・</li> <li>         ・</li></ul> | <ul> <li>訳               ・             ・</li></ul> | <ul><li>ンロード</li><li>) 職責署名検証</li></ul> |                                      |                                      |
|                                                                                                    |                                                    | 申込内容照会                                  |                                      |                                      |
| 申込照会                                                                                                    |                                                    |                                         |                                      |                                      |
| 整理番号を                                                                                                    | :入力してください                                          |                                         | ]                                    |                                      |
| 申込完了画面、<br>整理番号をごり                                                                                                    | 通知メールに記載された<br>人力ください。                             |                                         |                                      |                                      |
| パスワード                                                                                                    | を入力してください                                          |                                         |                                      |                                      |
| 申込完了画面、<br>パスワードをこ                                                                                                    | 通知メールに記載された<br>ご入力ください。                            |                                         |                                      |                                      |
|                                                                                                    | 整理番号は半角数字、パス<br>前後にスペースが入                          | スワードは半角英数字(英字:<br>ると正しく認識されず、照会で        | ■<br>大文字・小文字)で入力して「<br>きませんのでご注意ください | 下さい。<br>。                            |

ログイン後に申込を行われた方は、ログインしていただくと、整理番号やパスワードを使用せずに照会できます。

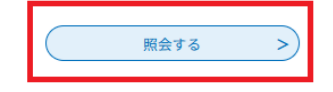

## 3 申請手数料の支払いについて

(2)「申込詳細」の「納付情報」にて、各種決済方法に応じたリンクを選択し 手数料のお支払いをお願いします。 操作方法の詳細は下記に記載した[ヘルプ]をご参照ください。 なお、千葉県への支払いに利用できる決済サービスについては 県ホームページにてご案内しておりますので、そちらをご覧ください。

#### <u>ログイン(利用者登録)をして支払う場合</u>

- [ヘルプ] [第1章 手続き申込]
  - [1.1.5手続き申込(電子納付:ログインする場合)] (参照先URL:https://apply.e-tumo.jp/help/PREFCB/offer1-1-5.htm)

### <u>ログイン(利用者登録)をしないで支払う場合</u>

- [ヘルプ] [第1章 手続き申込]
  - [1.1.4手続き申込(電子納付:ログインしない場合)]
  - (参照先URL:https://apply.e-tumo.jp/help/PREFCB/offer1-1-4.htm)

#### !!納付いただいた手数料は返金できません。お手続きの際はご注意ください。!!

申込詳細の画面では、申請の処理状況を確認することもできます。 表示されている処理状況の説明については[FAQ(手続き申込についてのFAQ)]を ご参照ください。

(参照先URL: https://apply.e-tumo.jp/help/PREFCB/faq4-2.htm#A3\_3)

# 4 交付された許可証に関する留意点について

交付された許可証をシステムからダウンロードしてパソコンで開いた際に、 「少なくとも1つの署名に問題があります。」と表示されることがあります。 許可証の有効性には支障ありませんので、ご安心ください。

|              |           |           |       |            |           | test.p | df | × |          |        |    |       |   |    |     |    |    |     |
|--------------|-----------|-----------|-------|------------|-----------|--------|----|---|----------|--------|----|-------|---|----|-----|----|----|-----|
|              | ☆ 🖶       | $\bowtie$ | Q     | $\bigcirc$ | <br>1 / 1 |        |    | Θ | $\oplus$ | 122% 🔻 | 语· | <br>Ę | Ø | Ó. |     |    |    |     |
| <u>&amp;</u> | 少なくとも 1 つ | つの署名に     | 問題があり | )ます。       |           |        |    |   |          |        |    |       |   |    | 署名バ | ネル |    | 0   |
| ß            |           |           |       |            |           |        |    |   |          |        |    |       |   |    |     |    | li | Ş   |
| 0            |           |           |       |            |           |        |    |   |          |        |    |       |   |    |     |    |    | la. |
| đ            |           |           |       |            |           |        |    |   |          |        |    |       |   |    |     |    |    | K   |
| On           |           |           | 署名    | Test       |           |        |    |   |          |        |    |       |   |    |     |    |    |     |
|              |           |           |       |            |           |        |    |   |          |        |    |       |   |    |     |    |    |     |
|              |           |           |       |            |           |        |    |   |          |        |    |       |   |    |     |    |    |     |
|              |           |           |       |            |           |        |    |   |          |        |    |       |   |    |     |    |    |     |
|              |           |           |       |            |           |        |    |   |          |        |    |       |   |    |     |    |    |     |
|              |           |           |       |            |           |        |    |   |          |        |    |       |   |    |     |    | 4  |     |
|              | •         |           |       |            |           |        |    |   |          |        |    |       |   |    |     | 1  |    |     |
|              |           |           |       |            |           |        |    |   |          |        |    |       |   |    |     |    |    |     |
|              |           |           |       |            |           |        |    |   |          |        |    |       |   |    |     |    |    |     |

(参考)

本来であれば「署名の有効性が証明されました」と表示されます。

JustPDFで開いていただくと確認できる場合があります。

| test.pdf<br>ファイル  | × +<br>ホーム ページ/文書 注釈 デキ | スト/図 セキ                          | ニュリティ ツール                            | 表示 読み上げ           |                                                              |                                                                                                    |                      |                                            |         |
|-------------------|-------------------------|----------------------------------|--------------------------------------|-------------------|--------------------------------------------------------------|----------------------------------------------------------------------------------------------------|----------------------|--------------------------------------------|---------|
| [↓<br>標準選択<br>モード |                         | 前 削除<br>前すべてを選択<br>回 選択を解除<br>選択 | 145% ♥ ⊕ €<br>□ □ □ □ □ □ □ □<br>ズーム | 1 / 1 ペ-ジ ↑ ↑ ↓ ↓ | <ul> <li>(*) 前の画面</li> <li>(*) 次の画面</li> <li>ジャンプ</li> </ul> | アンプログロション (1997) (1997) (19977) (1997) (19977) (19977) (1997) (1997) (1997) (1997) (1997) (1997 | 検索可能な<br>PDFにする<br>R | ▶<br>● ● ● ● ● ● ● ● ● ● ● ● ● ● ● ● ● ● ● |         |
| F)                | 署名の有効性が証明されました。         |                                  |                                      |                   |                                                              |                                                                                                    |                      |                                            | ■ 署名パネル |
|                   | 署名 Test                 | ]                                |                                      |                   |                                                              |                                                                                                    |                      |                                            |         |